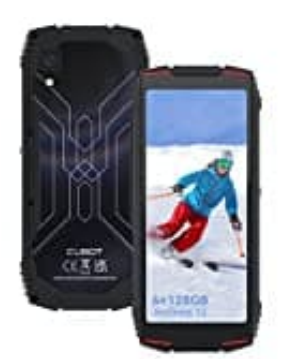

## CUBOT KingKong Mini 3

## Play Protect-Zertifizierungsstatus überprüfen

Es ist wichtig, den Play Protect-Zertifizierungsstatus zu überprüfen, da nicht Play Protect-zertifizierte Geräte verschiedene Probleme aufweisen können:

- Nicht Play Protect-zertifizierte Geräte können möglicherweise unsicher sein.
- Geräte, die nicht Play Protect-zertifiziert sind, erhalten möglicherweise keine Android-Systemupdates oder App-Updates.
- Google-Apps auf nicht Play Protect-zertifizierten Geräten sind möglicherweise nicht lizenziert und könnten keine echten Google-Apps sein.
- Apps und Funktionen auf nicht Play Protect-zertifizierten Geräten könnten möglicherweise nicht ordnungsgemäß funktionieren.
- Daten auf nicht Play Protect-zertifizierten Geräten werden möglicherweise nicht zuverlässig gesichert.

Um Probleme mit dem Play Protect-Zertifizierungsstatus zu beheben, kannst du folgende Schritte befolgen:

- 1. Öffne die Google Play Store App auf deinem Gerät.
- 2. Tippe auf das Profilsymbol oben rechts.
- 3. Wähle "Play Protect" aus.
- 4. Überprüfe unter "Play Protect-Zertifizierung", ob dein Gerät Play Protect-zertifiziert ist.
- 5. Gerät ist zertifiziert: Klicke hier
- 6. Gerät ist nicht zertifiziert: Klicke hier
- 7. Zertifizierungsstatus kann nicht überprüft werden: Klicke hier